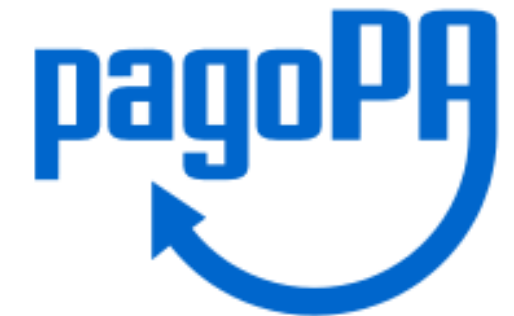

### Come pagare la quota d'iscrizione anno 2020 Ordine degli Architetti P.P e C. della Provincia di Avelino

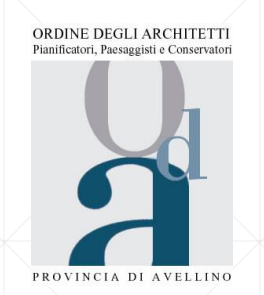

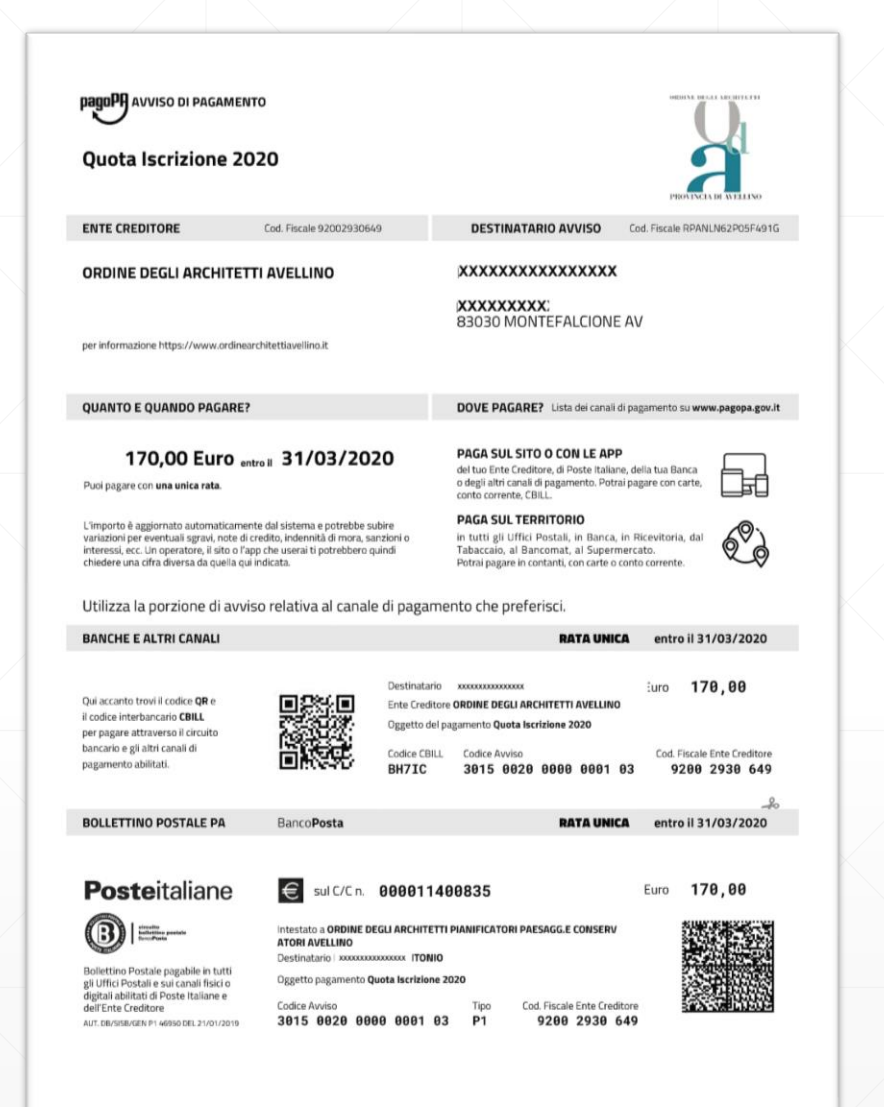

Questo è il facsimile dell'avviso di pagamento che riceverete a mezzo Pec ed Email

### Modalità di pagamento

- Direttamente sul sito dell'Ordine: https://www.ordinearchitettiavellino.it/
- Presso le agenzie della tua banca
- Utilizzando l' home banking del tuo PSP (cerca i loghi CBILL o pagoPA)
- Presso gli sportelli ATM della tua banca (se abilitati)
- Presso i punti vendita di SISAL, Lottomatica e Banca 5
- Presso gli Uffici Postali

### Per il pagamento presso i canali fisici dei PSP abilitati

- il codice a barre verrà letto da un lettore ottico
- in caso di malfunzionamento del lettore l'operatore dovrà inserire il codice avviso e il 'codice emittente' indicati nel bollettino:

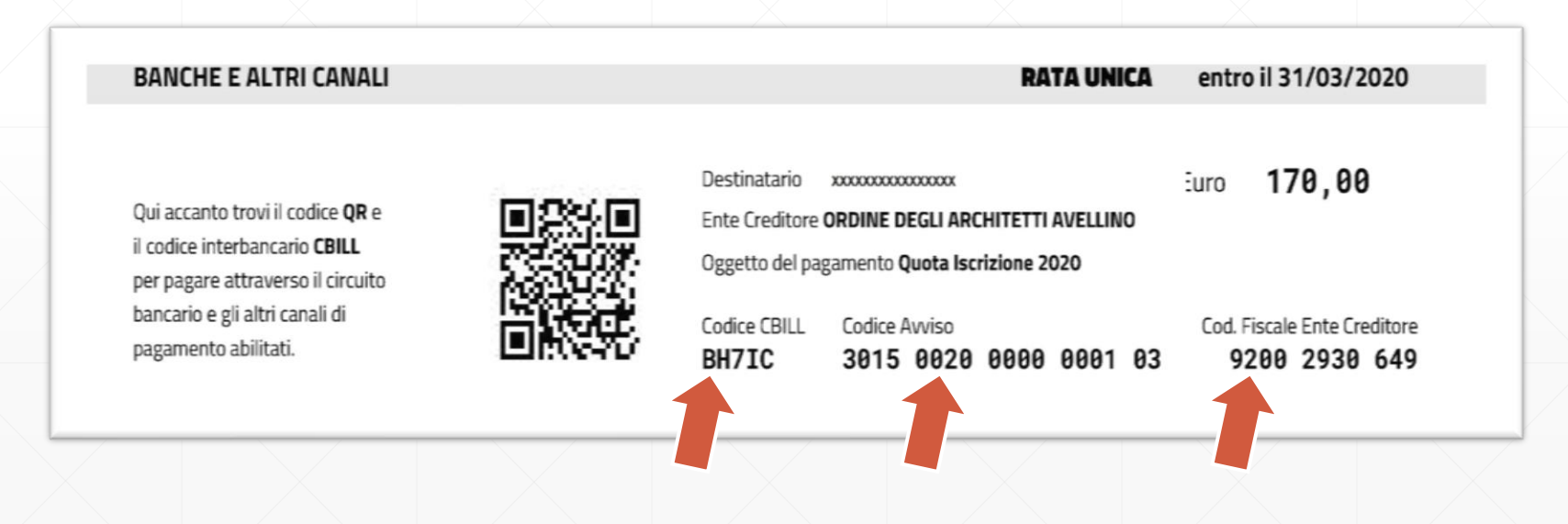

### Per il pagamento tramite il sito dell'Ordine

Collegatevi al sito e cercate nella colonna destra della homepage la voce di menù pagoPA

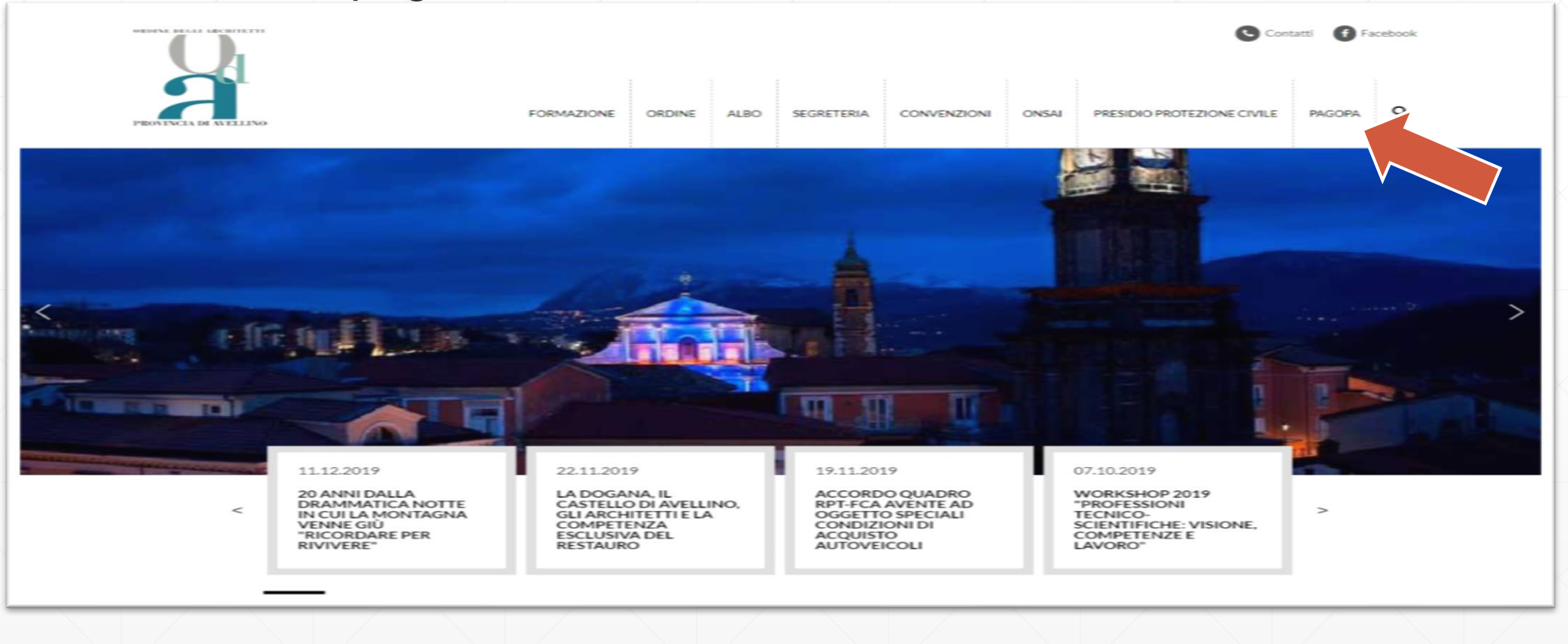

- Opzione Accesso con C.F. ed IUV: Inserire i dati identificativi del pagamento e cliccare «Accedi»
   Opzione Accesso C.F. e password richiede una registrazione su piattaforma

| Ver. 8.6.6 del 30/10/2019 | Login                                               |  |
|---------------------------|-----------------------------------------------------|--|
|                           | Tipo accesso Codice Fiscale e Scodice fiscale e IUV |  |
|                           | Codice Fiscale                                      |  |
|                           | IUV                                                 |  |
|                           |                                                     |  |
|                           | Accedi                                              |  |
|                           |                                                     |  |
|                           |                                                     |  |
|                           |                                                     |  |
|                           |                                                     |  |
|                           |                                                     |  |
|                           |                                                     |  |
|                           |                                                     |  |
|                           |                                                     |  |

### Selezionare la quota da pagare e cliccare sul tasto «Continua»

| Elenco Servizi                                                | Lista del prosmenti                        |                    |                |           |                         |           |
|---------------------------------------------------------------|--------------------------------------------|--------------------|----------------|-----------|-------------------------|-----------|
| Dati Anagrafici                                               | Indietro                                   |                    |                |           |                         |           |
| QUOTA ISCRIZIONE                                              | Canada                                     | Documento          | Intentatorio   | Data      | Totale fathers Scadence | Da nenara |
| <ul> <li>Emissioni</li> <li>In attesa di papamento</li> </ul> | CONTRIBUTO ISCRIDONE ANNUM E               | 2016.10            |                | 0106/2010 | 133.00 01.06.7019       | 132.00    |
| Pagamenti                                                     |                                            | 2010-10            | HARDERED EARLY | 011002010 | 1,0,00 - 11002010       | 1.00.000  |
| Versamenti                                                    |                                            |                    |                |           |                         |           |
|                                                               |                                            |                    |                |           |                         |           |
|                                                               |                                            |                    |                |           |                         |           |
|                                                               |                                            |                    |                |           |                         |           |
|                                                               |                                            |                    |                |           |                         |           |
|                                                               | Ricologo Pagamento pagoPA                  |                    |                |           | 130,00 Totale da pagare | 130,00    |
|                                                               | Based and other particular and and and a   |                    |                |           |                         |           |
|                                                               | Descriptione CONTRIBUTO ISCRI              | CIONE ANNUALE      |                |           |                         |           |
|                                                               | RJV: 'RF47015012019000                     | 10000583           |                |           |                         |           |
|                                                               | Pagatore: ANGELILLO EVIMA (                | NGLMME30A59L424Z)  |                |           |                         |           |
|                                                               | Importe: 130,00 al netto di eve            | nfuali commissioni |                |           |                         |           |
|                                                               |                                            |                    |                |           |                         |           |
|                                                               |                                            |                    |                |           |                         |           |
|                                                               |                                            |                    |                |           |                         |           |
|                                                               |                                            |                    |                |           |                         |           |
|                                                               |                                            |                    |                |           |                         |           |
|                                                               |                                            |                    |                |           |                         |           |
|                                                               |                                            |                    |                |           |                         |           |
|                                                               |                                            |                    |                |           |                         |           |
|                                                               |                                            |                    |                |           |                         |           |
|                                                               |                                            |                    |                |           |                         |           |
|                                                               |                                            |                    |                |           |                         |           |
|                                                               | Verrai reindirizzato per il papamento pago | PA Page Page       |                |           |                         |           |
|                                                               |                                            |                    |                |           |                         |           |

Visualizzerai il riepilogo del pagamento

| and the second second |                                    |                 | Carrello pagoPA |            |                |                  |         |
|----------------------------------------------------------------------------------------------------|------------------------------------|-----------------|-----------------|------------|----------------|------------------|---------|
| Elenco Servizi                                                                                                    | Lista dei pagamenti                |                 |                 |            |                |                  |         |
| Outota ISCRIZIONE                                                                                                    | Indietro                           |                 |                 |            |                |                  |         |
| Contemporation Emissioni                                                                                                    | Causale                            | Documento       | Intestatario    | Deta       | Totale fattura | Scadenza         | De pega |
| In attesa di pagamento                                                                                                    | CONTRIBUTO ISCRIZIONE ANNUALE      | 2019-10         | ANGELILLO EMMA  | 01/06/2019 | 130.00         | 01/06/2019       | 130     |
| Versamenti                                                                                                    |                                    |                 |                 |            |                |                  |         |
|                                                                                                    | Riepilogo Pagamento pagoPA         |                 |                 |            | 130,00         | Totale da pagare | 130     |
|                                                                                                    | Descricione CONTRIBUTO (SCRI2K     | ONE ANNUALE     |                 |            |                |                  |         |
|                                                                                                    | RUV: TEF 47015012019000000         | 00593           |                 |            |                |                  |         |
|                                                                                                    | Pagatore ANGELILLO EMMA (NO        | LMME30A59L4242) |                 |            |                |                  |         |
|                                                                                                    | Importo: 130,00 al netto di eventa | ali commissioni |                 |            |                |                  |         |
|                                                                                                    |                                    |                 |                 |            |                |                  |         |
|                                                                                                    |                                    |                 |                 |            |                |                  |         |

#### Cliccando su «PagoPa Paga» sarai indirizzato al sistema dei pagamenti della Pubblica amministrazione PagoPa

| Elenco Servizi                      | Lista dei pagamenti                        |                     | Jarreno pagoPA |            |                |                  |         |
|-------------------------------------|--------------------------------------------|---------------------|----------------|------------|----------------|------------------|---------|
| Dati Anagrafici                     | Indietro                                   |                     |                |            |                |                  |         |
| C QUOTA ISCRIZIONE                  | Causale                                    | Documento           | Intestatario   | Defa       | Totale fattura | Scadenza         | De pega |
| In attesa di pagamento<br>Pagamenti | CONTRIBUTO ISCRIZIONE ANNUALE              | 2019-10             | ANGELELO EMMA  | 01/06/2019 | 130.00         | 01/06/2019       | 130     |
| Versamenti                          |                                            |                     |                |            |                |                  |         |
|                                     | Riepilogo Pagamento pagoPA                 |                     |                |            | 130,00         | Totale da pagare | 130     |
|                                     | Descrizione CONTRIBUTO ISCR                | CONE ANNUALE        |                |            |                |                  |         |
|                                     | 8UV: 18F47015012019000                     | 00000583            |                |            |                |                  |         |
|                                     | Pagatore: ANOELILLO EMINA                  | NOLMME30A59L4242)   |                |            |                |                  |         |
|                                     | Importo: 130,00 al netto di eve            | entuali commissioni |                |            |                |                  |         |
|                                     |                                            |                     |                |            |                |                  |         |
|                                     |                                            |                     |                |            |                |                  |         |
|                                     |                                            |                     |                |            |                |                  |         |
|                                     |                                            |                     |                |            |                |                  |         |
|                                     |                                            |                     |                |            |                |                  |         |
|                                     |                                            |                     |                |            |                |                  |         |
|                                     |                                            |                     |                |            |                |                  |         |
|                                     |                                            |                     |                |            |                |                  |         |
|                                     |                                            |                     |                |            |                |                  |         |
|                                     | Verrai reindirizzato per il pagamento pago | PA Paga Paga        |                |            |                |                  |         |

# Dal wisp è possibile loggarsi semplicemente indicando una email di riferimento o con SPID per tenere traccia dei pagamenti con pagoPA

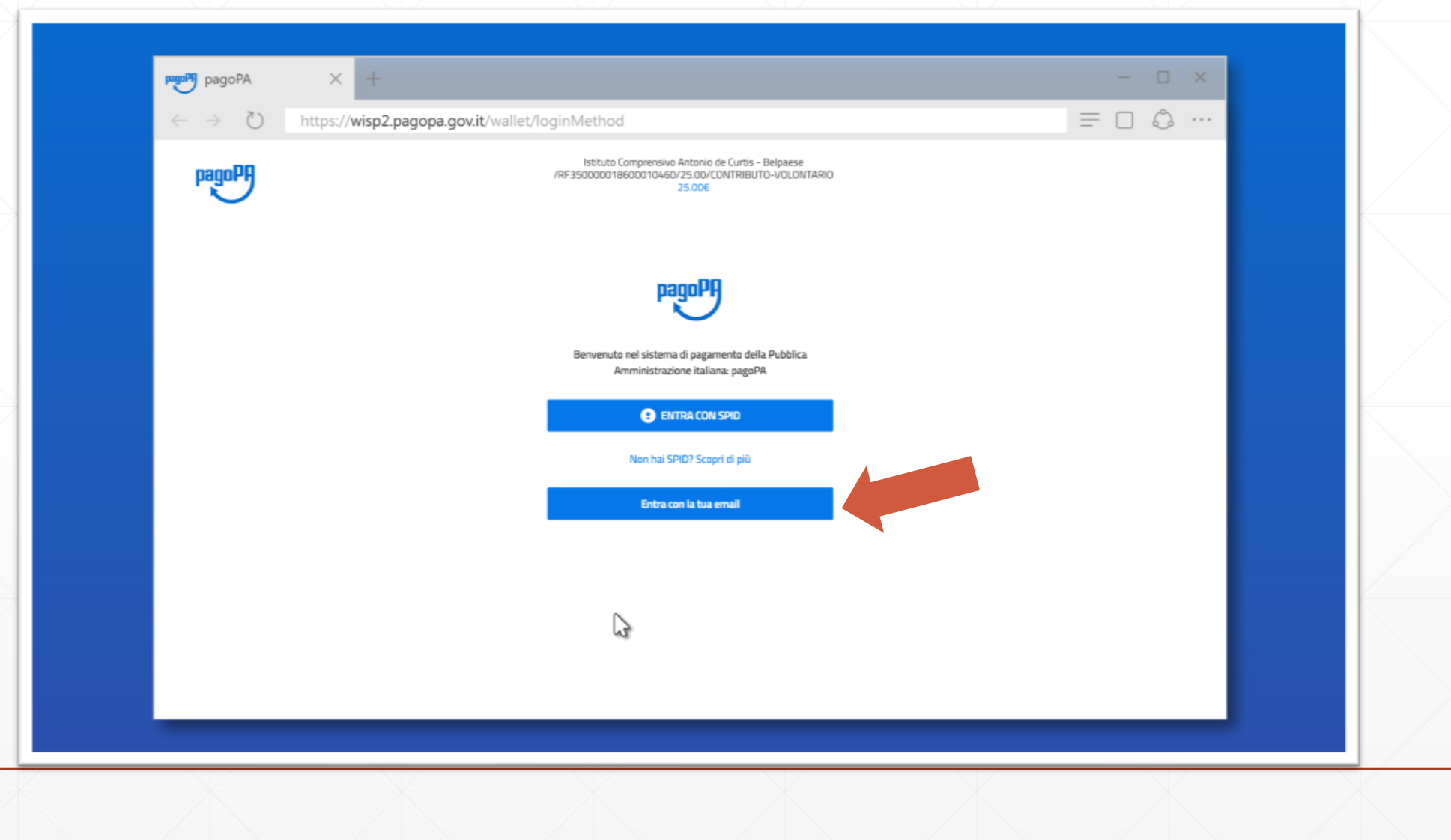

### Dopo aver inserito una email valida

| $\leftarrow \rightarrow \bigcirc$ https://wisp2.pa | gopa.gov.it/wallet/loginMethod                                                                                   |  |
|----------------------------------------------------|----------------------------------------------------------------------------------------------------|--|
| pagoPA                                             | Istituto Comprensivo Antonio de Curtis - Belpaese<br>/RF350000018600010460/25.00/CONTRIBUTO-VOLONTARIO<br>25.00€ |  |
|                                                    |                                                                                                    |  |
|                                                    |                                                                                                    |  |
|                                                    |                                                                                                    |  |
|                                                    | inserisci il tuo indirizzo email                                                                                 |  |
|                                                    | adriano.rossi@gruppoas.it                                                                                        |  |
|                                                    | indrizzo email                                                                                                   |  |
|                                                    |                                                                                                    |  |
|                                                    | Configura                                                                                                    |  |
|                                                    |                                                                                                    |  |
|                                                    |                                                                                                    |  |
|                                                    |                                                                                                    |  |
|                                                    |                                                                                                    |  |
|                                                    |                                                                                                    |  |
|                                                    |                                                                                                    |  |

#### ...ed accettata la privacy policy

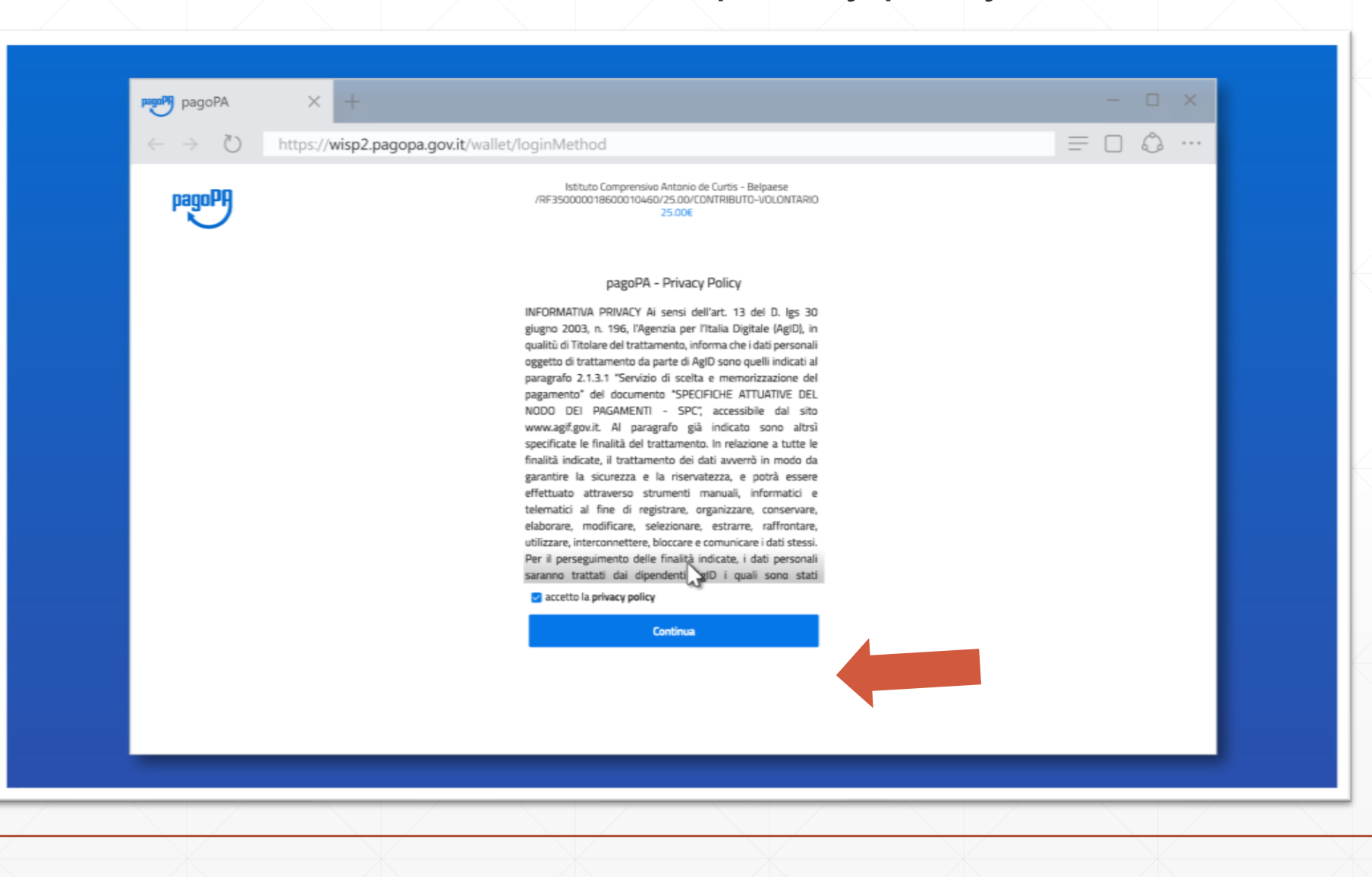

# Si può scegliere uno dei metodi di pagamento disponibili tra carta di credito/debito, conto corrente ed altri (paypal o simili)

| pagoPA × +                                                                        |                                                                                                    | - 🗆 X |
|-----------------------------------------------------------------------------------|----------------------------------------------------------------------------------------------------|-------|
| $\leftarrow$ $\rightarrow$ $\circlearrowright$ https://wisp2.pagopa.gov.it/walled | t/loginMethod                                                                                                    |       |
| pagoPA                                                                            | Istituto Comprensivo Antonio de Curtis - Belpaese<br>/RF350000018600010460/25.00/CONTRIBUTO-VOLONTARIO<br>25.00E |       |
|                                                                                   | Come vuoi pagare?                                                                                                |       |
|                                                                                   | Carta di credito/debito                                                                                          |       |
|                                                                                   | Conto corrente                                                                                                   |       |
|                                                                                   | Altri metodi di pagamento                                                                                        |       |
|                                                                                   |                                                                                                    |       |
|                                                                                   |                                                                                                    |       |
|                                                                                   |                                                                                                    |       |
|                                                                                   |                                                                                                    |       |

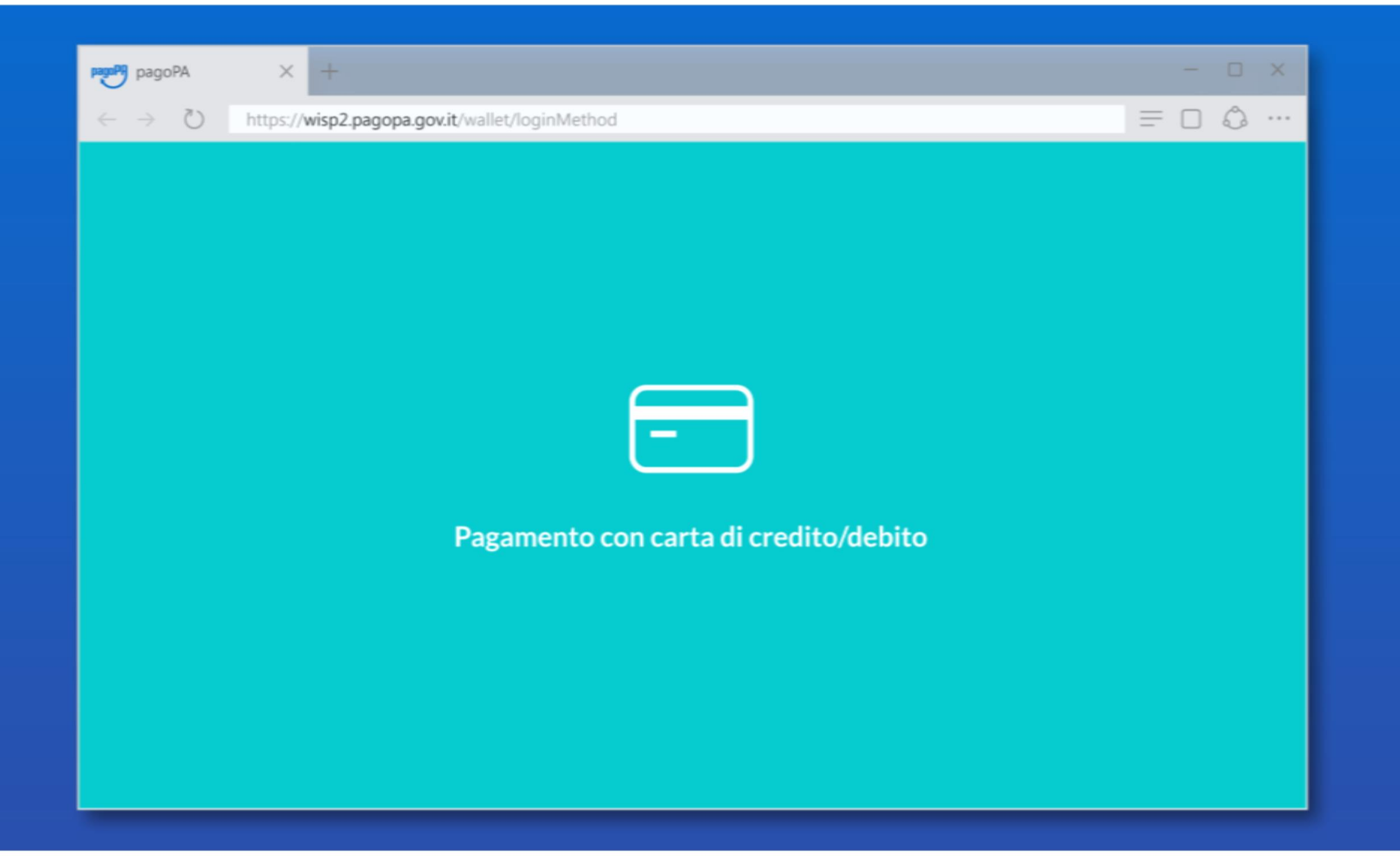

### Pagamento con carta di credito/debito

| in a construction of the second second | gopa.gov.te waneerlognimetriou                                                                                   |  |
|----------------------------------------|----------------------------------------------------------------------------------------------------|--|
| PagoPH                                 | Istituto Comprensivo Antonio de Curtis - Belpaese<br>/RF350000018600010460/25.00/CONTRIBUTO-VOLONTARIO<br>25.00E |  |
|                                        | Come vuoi pagare?                                                                                                |  |
|                                        | Carta di credito/debito                                                                                          |  |
|                                        | Conto corrente                                                                                                   |  |
|                                        | Altri metodi di pagamento                                                                                        |  |
|                                        |                                                                                                    |  |
|                                        |                                                                                                    |  |

## Inserisci i dati della tua carta. Verifica che la carta appartenga ad uno dei circuiti accettati

| pagoPA | Istituto Comprensiuo Antonio de Curtis - Belpaese<br>/RF350000018600010460/25.00/CONTRIBUTO-VOLONTARIO<br>25.00€ |  |
|--------|----------------------------------------------------------------------------------------------------|--|
|        | pagoPA accetta queste carte di credito/debito                                                                    |  |
|        | C Adriano Rossi                                                                                                  |  |
|        |                                                                                                    |  |
|        | Codice di verifica                                                                                               |  |
|        | Continua                                                                                                    |  |
|        |                                                                                                    |  |

#### Ora puoi selezionare il Prestatore di Servizio di Pagamento

La scelta è libera e non dipende dalla tua carta

| $\leftarrow$ $\rightarrow$ () https://wisp | 2.pagopa.gov.it/wallet/loginMethod                                                                               |  |
|--------------------------------------------|----------------------------------------------------------------------------------------------------|--|
| pagoPA                                     | Istituto Comprensivo Antonio de Curtis - Belpaese<br>/RF350000018600010460/25.00/CONTRIBUTO-VOLONTARIO<br>25.00€ |  |
|                                            | **** **** *****<br>ADRIANO ROSSI scad. 07/21                                                                     |  |
|                                            | Completa il pagamento scegliendo una delle alternative di seguito elencate                                       |  |
|                                            | ٩                                                                                                    |  |
|                                            | Ordina per: Alfabetico Tipo: Crescente                                                                           |  |
|                                            | Posteitaliane<br>Carta di credito                                                                                |  |
|                                            | VISA 🥌                                                                                                    |  |
|                                            | Commissione max <b>1,00 €</b>                                                                                    |  |
|                                            | INTESA M SNIBHOLO                                                                                                |  |
|                                            | Pagamento con Carte                                                                                              |  |
|                                            |                                                                                                    |  |
|                                            |                                                                                                    |  |
|                                            | <b>GuniCredit</b><br>Pagamento con Carte                                                                         |  |
|                                            | ·                                                                                                    |  |

### Puoi controllare la commissione applicata da ogni PSP

| pagoPA × +                                                   |                                                                                                    | × |
|--------------------------------------------------------------|----------------------------------------------------------------------------------------------------|---|
| $\leftrightarrow$ $\rightarrow$ $\bigcirc$ https://wisp2.pag | opa.gov.it/wallet/loginMethod                                                                                    |   |
| pagoPA                                                       | Istituto Comprensivo Antonio de Curtis - Belpaese<br>/RF350000018600010460/25.00/CONTRIBUTO-VOLONTARIO<br>25.00€ |   |
|                                                              | **** **** *****<br>ADRIANO ROSSI scad. 07/21                                                                     |   |
|                                                              | Completa il pagamento scegliendo una delle alternative di seguito elencate                                       |   |
|                                                              | ٩                                                                                                    |   |
|                                                              | Ordina per: Alfabetico Tipo: Crescente                                                                           |   |
|                                                              | Posteitaliane<br>Carta di credito                                                                                |   |
|                                                              |                                                                                                    |   |
|                                                              |                                                                                                    |   |
|                                                              | INTESA [m] SNDHOLO<br>Pagamento con Carte                                                                        |   |
|                                                              | Commissione max 0,50 €                                                                                           |   |
|                                                              | ✓ UniCredit                                                                                                    |   |
|                                                              | Pagamento con Carte                                                                                              |   |
|                                                              | Perchè la commissione?                                                                                           |   |

# Dopo aver selezionato il PSP, controlla il riepilogo e conferma il pagamento

| $\leftarrow \rightarrow \circlearrowright$ https://wisp2 | .pagopa.gov.it/wallet/loginMethod                                                                                |  |
|----------------------------------------------------------|----------------------------------------------------------------------------------------------------|--|
| pagoPA                                                   | Istituto Comprensivo Antonio de Curtis - Belpaese<br>/RF350000018600010460/25.00/CONTRIBUTO-VOLONTARIO<br>25.00€ |  |
|                                                          | **** **** **** ****<br>ADRIANO ROSSI scad. 07/21                                                                 |  |
|                                                          | Costi massimi di commissione <b>0,50 € Perchä?</b><br>Il pagamento sarà gestito da<br>INTESI I SNPHOLO           |  |
|                                                          | Pagamento con Carte VISA                                                                                         |  |
|                                                          | Totale 25,50 €<br>La ricevuta sarà inviata all'indirizzo<br>adriano.rossi@gruppoas.it                            |  |
|                                                          | ATTENZIONE: DOPO LA COLCERMA DEL PAGAMENTO<br>NON SARÀ PIÙ POSI <sub>A M</sub> LE ANNULLARE                      |  |
|                                                          | Conferma il pagamento                                                                                            |  |
|                                                          |                                                                                                    |  |

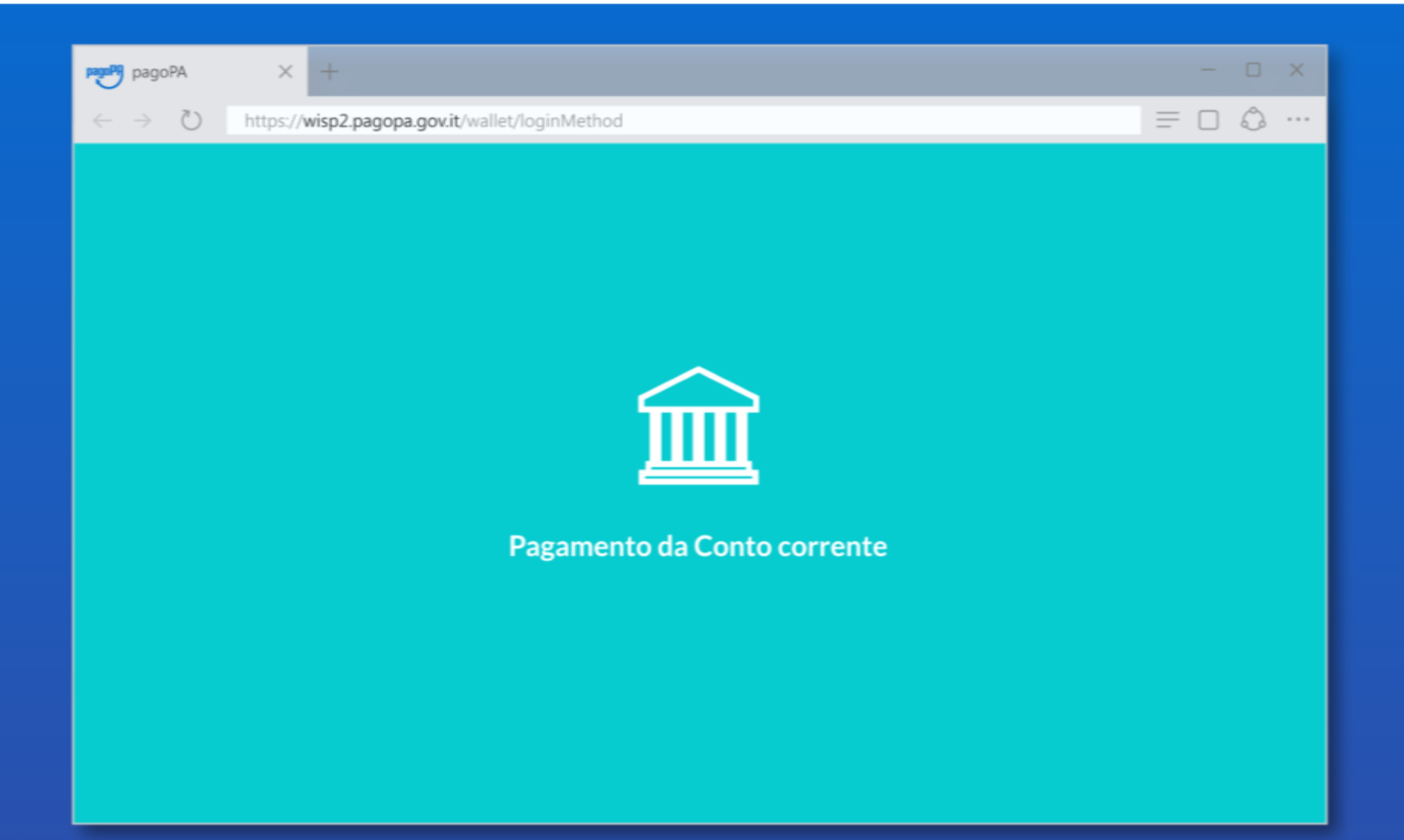

### Selezionando Conto corrente puoi pagare tramite bonifico

| pagoPA × +                                                           |                                                                                                    | - U × |
|----------------------------------------------------------------------|----------------------------------------------------------------------------------------------------|-------|
| $\leftarrow \rightarrow \circlearrowright$ https://wisp2.pagopa.gov. | it/wallet/loginMethod                                                                                            |       |
| pagoPA                                                               | Istituto Comprensivo Antonio de Curtis - Belpaese<br>/RF350000018600010460/25.00/CONTRIBUTO-VOLONTARIO<br>25.00€ |       |
|                                                                      | Come vuoi pagare?                                                                                                |       |
|                                                                      | Carta di credito/debito                                                                                          |       |
|                                                                      | Conto corrente                                                                                                   |       |
|                                                                      | Altri metodi di pagamento                                                                                        |       |
|                                                                      |                                                                                                    |       |
|                                                                      |                                                                                                    |       |
|                                                                      |                                                                                                    |       |
|                                                                      |                                                                                                    |       |

Prima di proseguire nella scelta della tua banca devi selezionare il circuito di pagamento a cui appartiene (mybank, masterpass, ecc)

| pagoPA                                            | × +                     |                                                                                                    | × |
|---------------------------------------------------|-------------------------|----------------------------------------------------------------------------------------------------|---|
| $\leftarrow$ $\rightarrow$ $\circlearrowright$ ht | tps://wisp2.pagopa.gov. | it/wallet/loginMethod                                                                                            |   |
| pagoPA                                            |                         | Istituto Comprensivo Antonio de Curtis - Belpaese<br>/RF350000018600010460/25.00/CONTRIBUTO-VOLONTARIO<br>25.00€ |   |
|                                                   |                         | Paga con il tuo conto corrente                                                                                   |   |
|                                                   |                         | Ordina per: Alfabetico Tipo: Crescente                                                                           |   |
|                                                   |                         | Posteitaliane                                                                                                    |   |
|                                                   |                         | BancoPosta                                                                                                    |   |
|                                                   |                         | Commissione max 1,00 €                                                                                           |   |
|                                                   |                         | INTESTIC SNBIOLO                                                                                                 |   |
|                                                   |                         | MyBank                                                                                                    |   |
|                                                   |                         | Commissione max 0,50 €                                                                                           |   |
|                                                   |                         | 🛞 Raiffeisen                                                                                                    |   |
|                                                   |                         | MyBank                                                                                                    |   |
|                                                   |                         | Commissione max 0,75 €                                                                                           |   |
|                                                   |                         | INTES I SNOVOLO                                                                                                  |   |
|                                                   |                         | masterPass masterpass                                                                                            |   |

### Anche in questo caso puoi verificare da subito la commissione prevista per la transazione

| $\leftarrow \rightarrow$ () https://wisp | 2.pagopa.gov.it/wallet/loginMethod                                                                               |  |
|------------------------------------------|----------------------------------------------------------------------------------------------------|--|
| pagoPA                                   | Istituto Comprensivo Antonio de Curtis - Belpaese<br>/RF350000018600010460/25.00/CONTRIBUTO-VOLONTARIO<br>25.00€ |  |
|                                          | Paga con il tuo conto corrente Q cerca la tua banca                                                              |  |
|                                          | Ordina.per: Alfabetico Tipo: Crescente                                                                           |  |
|                                          | Postaliane<br>ContoBP retail                                                                                     |  |
|                                          | BancoPosta<br>Commissione max 1,00 €                                                                             |  |
|                                          | INTESATE SNEHOLO                                                                                                 |  |
|                                          | Commissione max 0,50 €                                                                                           |  |
|                                          | Raiffeisen                                                                                                    |  |
|                                          | Commissione max 0,75 €                                                                                           |  |
|                                          | INTESA m SNIDHOLO<br>MasterPass                                                                                  |  |
|                                          | en masterpass                                                                                                    |  |

## Verrai poi reindirizzato sul sito del PSP dove devi verificare che il riepilogo sia corretto

| pagoPA     ×     +       ← → ひ     https://wisp2.pagopa.gov.it/wallet/loginMethod                                                                                           |                                                                                                    |
|----------------------------------------------------------------------------------------------------|----------------------------------------------------------------------------------------------------|
| INTESA I SNDAOLO<br>Pagamento con MyBank<br>Costo per inizializzazione del pagamento: 0.506<br>Al costo sepra indicato potrebbero essere applicate dalla sua banca commissi | sioni per l'esecuzione del bonifico                                                                                                    |
| Soggetto pagante         RSSDRN84A10F839G - ROSSI ADRIANO         Email         adriano.rossi@gruppoas.it         C.F. / P. IVA         RSSDRN84A10F839G                    | Riepilogo       Transazione     pagoPA       Pagamento 1:     25,00E       Beneficiario:     Istituto Comprensivo<br>Antonio De Curtis                                                    |
| PAGAMENTO 1         Beneficiario         Istituto Comprensivo Antonio De Curtis         Importo         25,00€         Causale del pagamento         RSSDR\B4A10F839G       | Metodo di pagamento MyBank<br>Importo totale: 25,00 €<br>Totale commissioni: 0,50 €<br>Totale da pagare: 25,50€<br>Il pagamento sail effettuato tramite il sentizio MyBank<br>PAGA ADESSO |

#### Seguendo le modalità del PSP potrai poi selezionare la tua banca e proseguire secondo le modalità dell'istituto di credito scelto

| ← → () https://wisp | oz.pagopa.gov.it/wallet/loginMethod           |                 |
|---------------------|-----------------------------------------------|-----------------|
| Setefi              |                                               | INTESA 🔤 SAND < |
|                     | SELEZIONA LA TUA BANCA:                       |                 |
|                     |                                               |                 |
|                     | Scrivi il nome della tua banca:               |                 |
|                     |                                               |                 |
|                     | UNICREDIT - ONLINE BANKING BANCA VALSABBINA   |                 |
|                     | ECC DI ROMA<br>CRCENTO                        |                 |
|                     | CASSA DI RISPARMIO DI CENTO<br>BCC DI BINASCO |                 |
|                     | ALLIANZ BANK FINANCIAL<br>ADVISORS SPA        |                 |
|                     | BANCA SISTEMA SPA                             |                 |
|                     |                                               |                 |
|                     |                                               |                 |
|                     |                                               |                 |
|                     |                                               |                 |
|                     |                                               |                 |

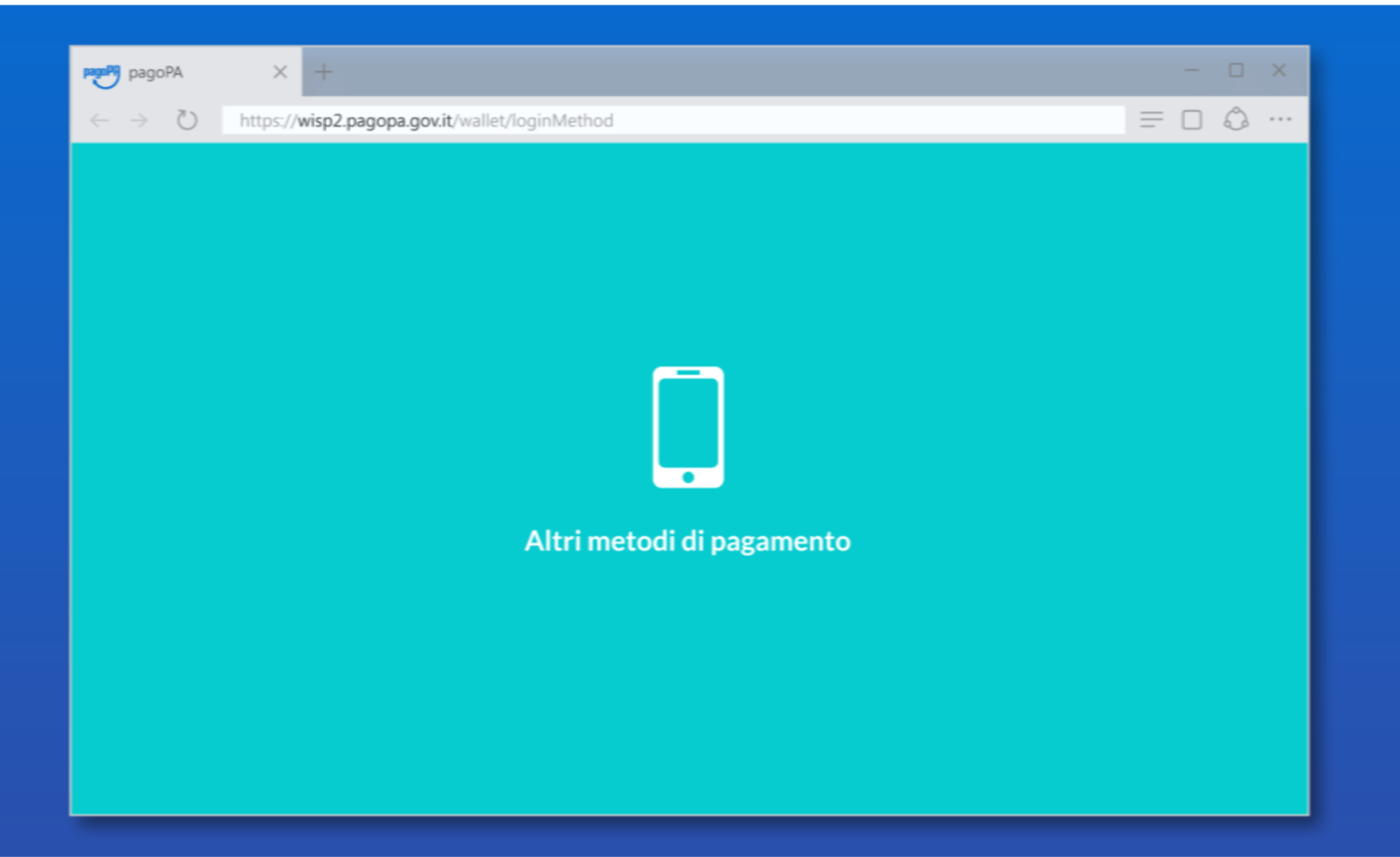

# Gli altri metodi di pagamento sono quelli gestiti da servizi di pagamento telematico ben noti nel mondo del commercio elettronico

| ← → ⑦ https://wisp2.pagop | a.gov.it/wallet/loginMethod                                                                                      |  |
|---------------------------|----------------------------------------------------------------------------------------------------|--|
| pagoPA                    | Istituto Comprensivo Antanio de Curtis - Belpaese<br>/RF350000018600010460/25.00/CONTRIBUTO-VOLONTARIO<br>25.00€ |  |
|                           | Come vuoi pagare?                                                                                                |  |
|                           | Conto corrente                                                                                                   |  |
|                           | Altri metodi di pagamento                                                                                        |  |
|                           |                                                                                                    |  |
|                           |                                                                                                    |  |

## Anche in questo caso puoi verificare da subito la commissione prevista per la transazione

| ← → () https://wisp2.p | agopa.gov.it/wallet/loginMethod                                                                                  |  |
|------------------------|----------------------------------------------------------------------------------------------------|--|
| pagoPF                 | Istituto Comprensivo Antonio de Curtis - Belpaese<br>/RF350000018600010460/25.00/CONTRIBUTO-VOLONTARIO<br>25.00€ |  |
|                        | Scegli la modalità di pagamento                                                                                  |  |
|                        | Q.<br>Ordina ner: Alfabeticn Tion: Crescente                                                                     |  |
|                        | orunis por Andueucu input Greatence                                                                              |  |
|                        | Posteitaliane<br>Paga con PostePay                                                                               |  |
|                        | Ecommissione max 1,00 €                                                                                          |  |
|                        | INTESI III SANBIOLO<br>Paeamento con Carte                                                                       |  |
|                        | PayPal<br>Commissione max 1,50 €                                                                                 |  |
|                        |                                                                                                    |  |
|                        | Satispay                                                                                                    |  |
|                        | <b>∑</b> satispay                                                                                                |  |
|                        | Perché la commissione?                                                                                           |  |
|                        |                                                                                                    |  |

## Una volta scelto il PSP si prosegue nelle modalità di quest'ultimo (di solito tramite login o verifica del numero di telefono)

| pagoPA | Istituto Comprensivo Antonio de Curtis - Belpaese<br>/RF35000018600010460/25.00/CONTRIBUTO-VOLONTARIO<br>25.006 |  |
|--------|----------------------------------------------------------------------------------------------------|--|
|        | Paga con il tuo conto corrente presso                                                                           |  |
|        | pagoPf                                                                                                    |  |
|        | Totale pagamento 25.00 €                                                                                        |  |
|        | insensci il tuo numero di telefono e<br>conferma il pagamento                                                   |  |
|        | INVIA LA RICHIESTA                                                                                              |  |
|        | Pega senar registrarti                                                                                          |  |
|        |                                                                                                    |  |

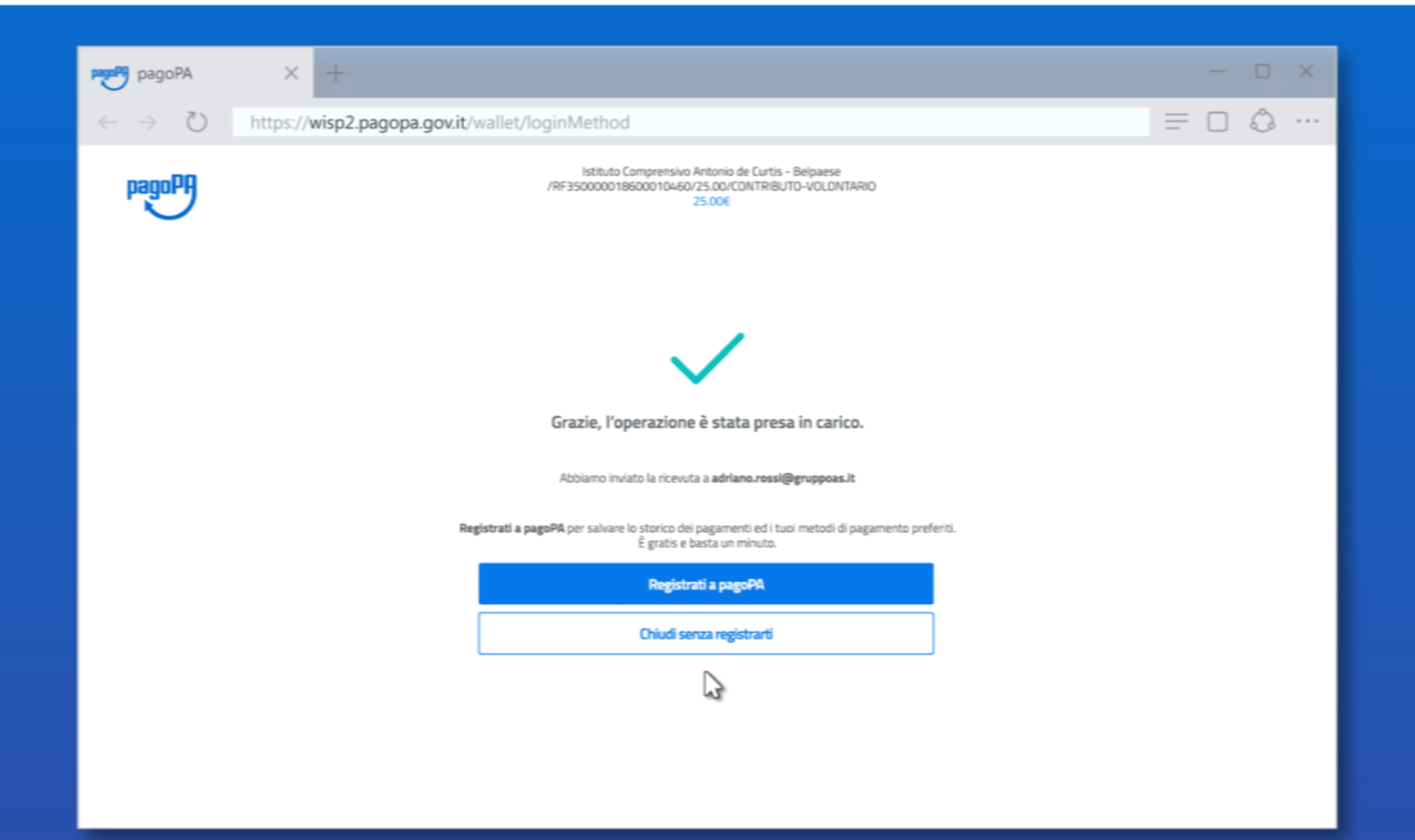

Indipendentemente da metodo di pagamento e PSP il pagamento viene preso in carico, Chiudendo la procedura tornerai a LINKmate per verificare che la transazione sia andata a buon fine

| pagorit                           |                                                                                                    |  |
|-----------------------------------|----------------------------------------------------------------------------------------------------|--|
| $\leftarrow \rightarrow \bigcirc$ | https://wisp2.pagopa.gov.it/wallet/loginMethod                                                                                          |  |
| pagoPA                            | Istituto Comprensivo Antonio de Curtis - Belpaese<br>/RF350000018600010460/25.00/CONTRIBUTO-VOLONTARIO<br>25.00€                        |  |
|                                   |                                                                                                    |  |
|                                   |                                                                                                    |  |
|                                   | Grazie, l'operazione è stata presa in carico.                                                                                           |  |
|                                   | Abbiamo inviato la ricevuta a <b>adriano.rossi@gruppoas.It</b>                                                                          |  |
|                                   | <b>Registrati a pagoPA</b> per salvare lo storico dei pagamenti ed i tuoi metodi di pagamento preferiti.<br>È gratis e basta un minuto. |  |
|                                   | Registrati a pagoPA                                                                                                    |  |
|                                   | Chiudi senza registrarti                                                                                                    |  |
|                                   |                                                                                                    |  |
|                                   |                                                                                                    |  |
|                                   |                                                                                                    |  |
|                                   |                                                                                                    |  |

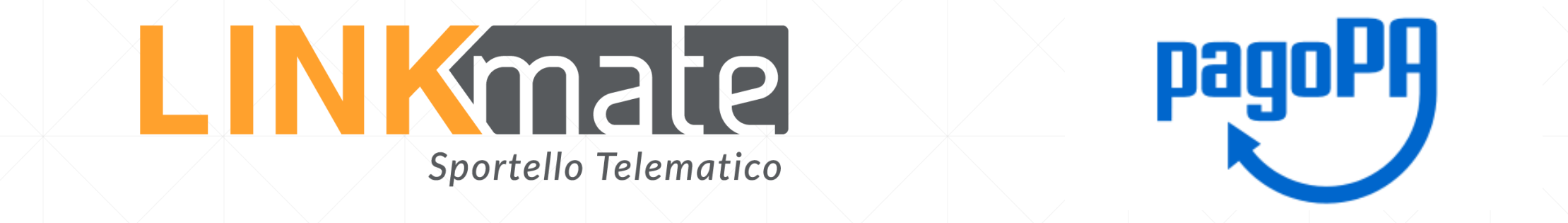

# Da LINKmate potrai recuperare la Ricevuta Telematica e verificare lo storico di tutte le transazioni

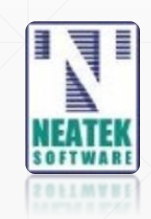